# CONNECT Mosaic BOH | Make it count:

### How to elevate your Inventory with Mosaic BOH

PRESENTED BY DAVID HELMES

#### **Today's Topics**

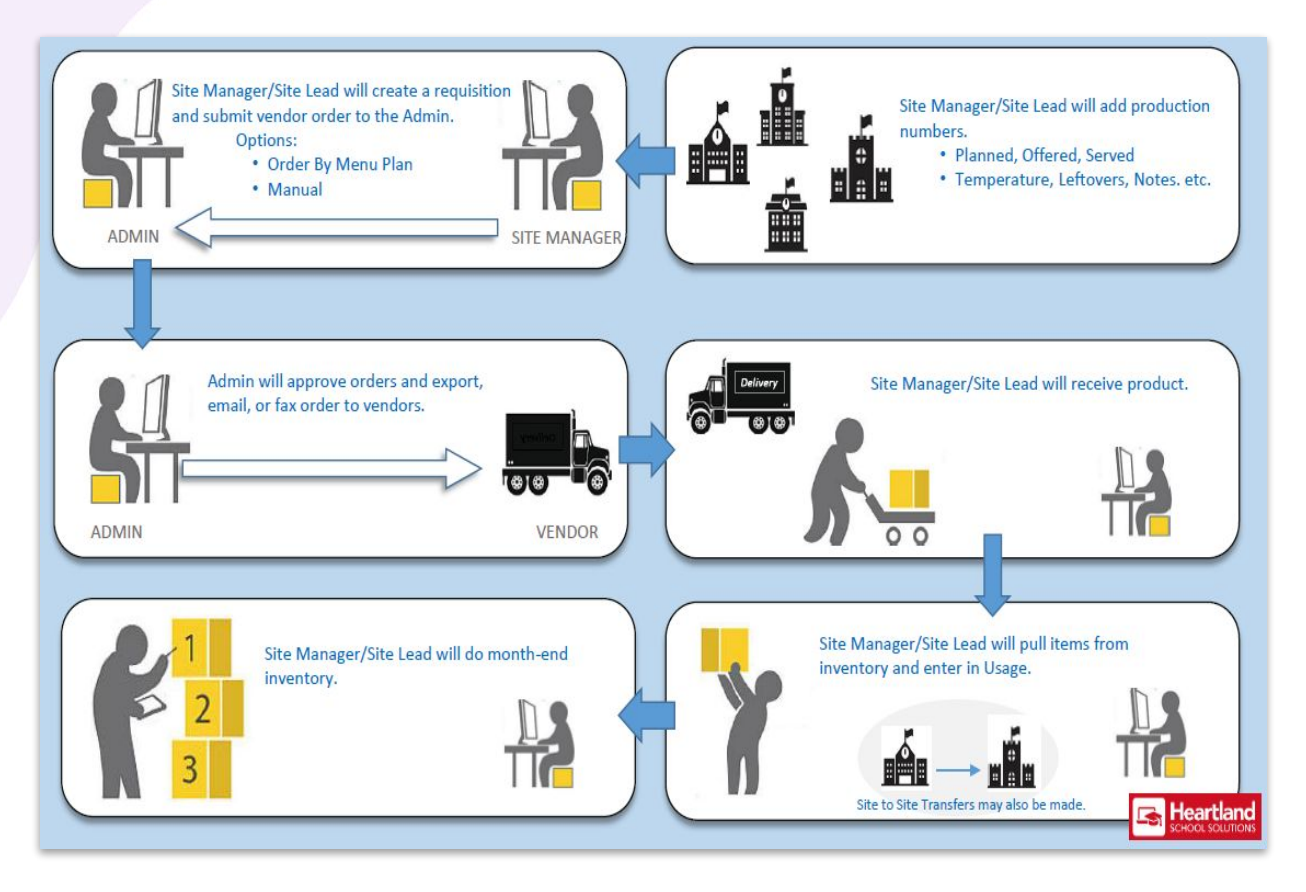

• Ordering

• Transactions

• Physical Counts

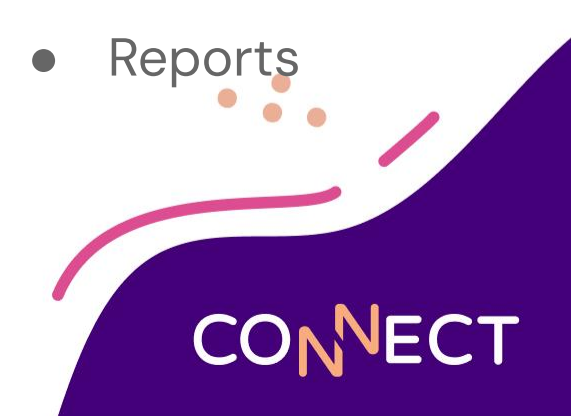

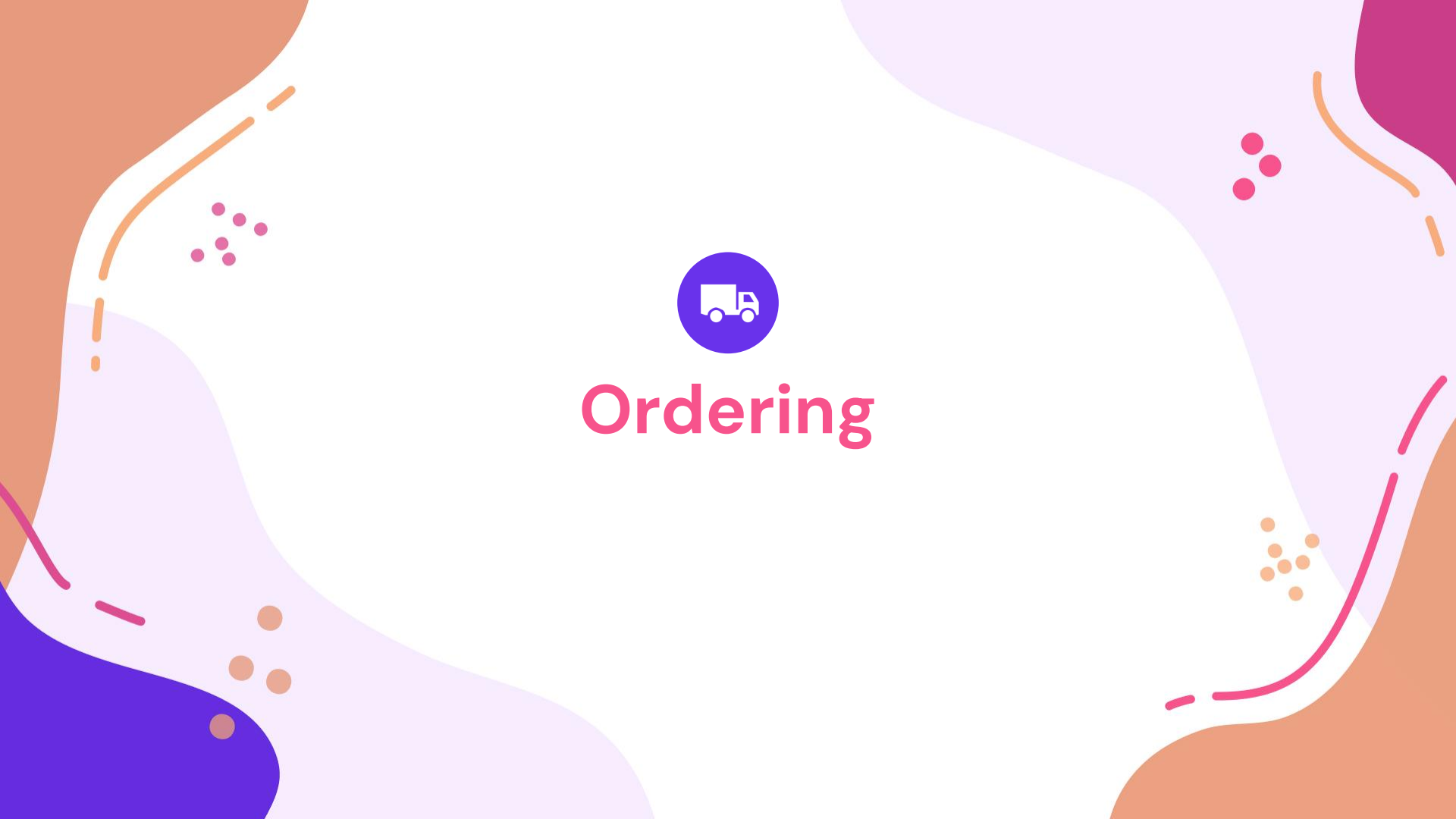

#### Requisitions

 Have Mosaic calculate the Products you'll need based on your Menu data

• Create orders for all the items you need, without having to specify who you're buying from

 Once approved, Mosaic will create Orders for each vendor found in the Requisition

#### Requisitions

• Approving a requisition creates a separate vendor order for each of the vendors found in the requisition

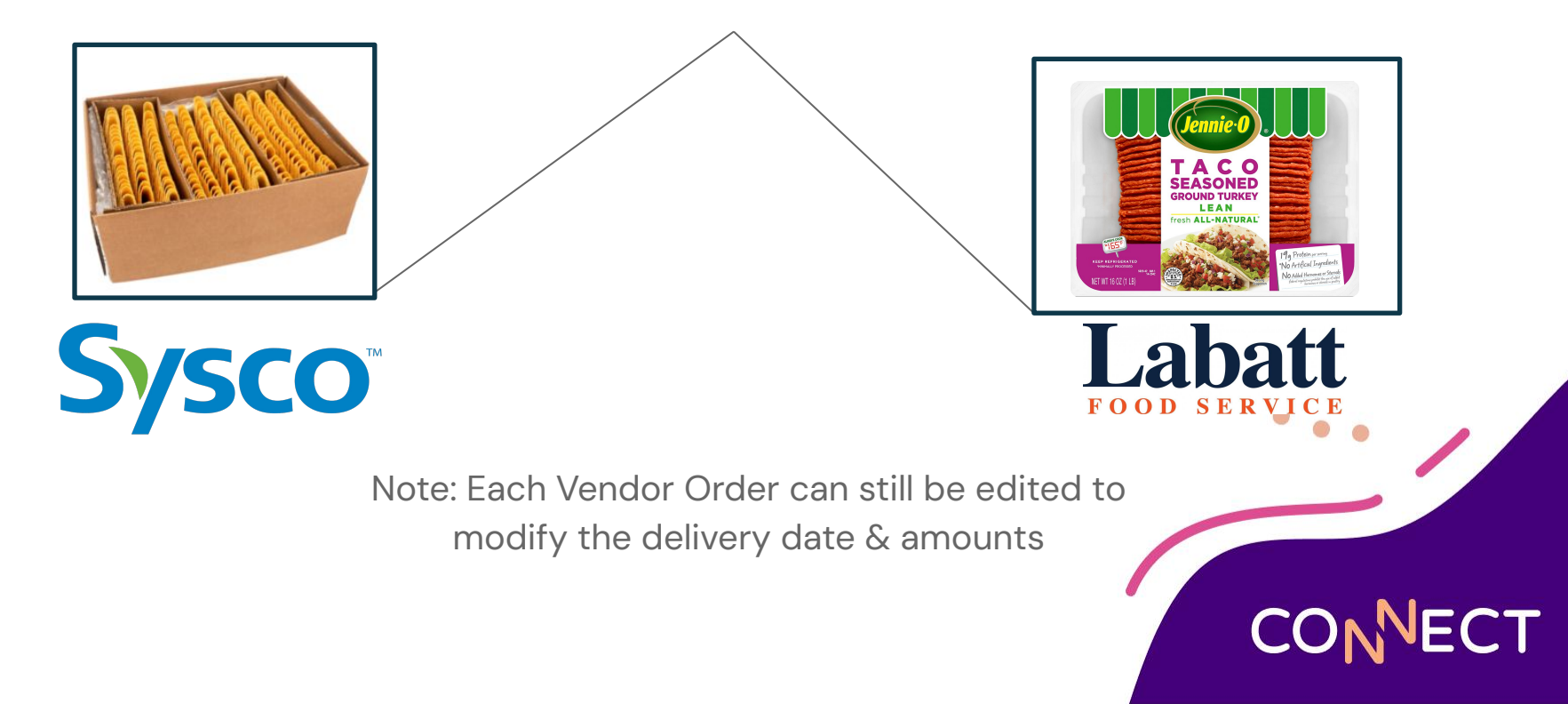

#### Let's add a Requisition in Mosaic

| Heartland High School Labatt Food Services         On Order:       0       On Hand:       0         Search Products       within Product #, Description, Housdacturer, Brand       0         ct. Item<br>er ^       Description       Brand       Source       Purchase Unit<br>Description       Quantity<br>On Hand       Purchase Unit<br>Requested       Purchase Unit<br>Price       Total |
|----------------------------------------------------------------------------------------------------|
| Search Products within Product #. Description, Nanufacturer, Brand                                                                                                    |
| ct Item<br>er ^ Description Brand Source Purchase Unit Description On Hand Requested Price Total                                                                                                    |
|                                                                                                    |
| B-001         TACO Shells YeL.         MEX ORIG         Labatt Food Ser         Case         4 Case, 23 Each         2         13.8400         27.6800                                                                                                    |
| 9-001 BEAN, REFRIED SANTIAGO District Wareho Case (6d:) 6 Case (6d:), 2 5                                                                                                    |
| 0-001: TURKEY TACO Jennie O Jennie O CASE 4/PKG 7# 5 CASE 4/PKG 3 72.7400 218.2200                                                                                                    |
|                                                                                                    |
| Requisition Total: 245.9000                                                                                                    |
|                                                                                                    |
|                                                                                                    |

#### **Adding a Vendor Order**

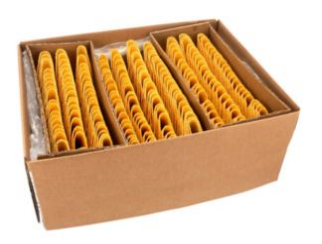

- Ordering > Vendor Orders > Add
- Unlike a requisition, an Order has to be entered with a particular Vendor in mind
- Once complete, either Submit the order for approval, or if you have the permission to Approve, the order will be waiting for you when the items are delivered

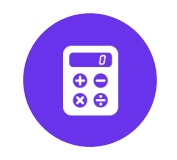

### **Transactions**

...

#### **Receiving Orders**

- Our delivery has arrived. Now it's time to Receive it and enter the invoice into Mosaic
- The order was placed in Mosaic, so we can pick back up where we started by going to Inventory > Receiving

| or:                              |                                            | Sysco   |             |                              | Re           | ceived Date:*   | 2/9/20                                    | )24                                     |                               | m     |  |
|----------------------------------|--------------------------------------------|---------|-------------|------------------------------|--------------|-----------------|-------------------------------------------|-----------------------------------------|-------------------------------|-------|--|
|                                  |                                            | Columbi | ia Springs  | High School                  | Pu           | rchase Order #: | 890                                       |                                         |                               |       |  |
| ce #:                            |                                            |         |             |                              |              |                 |                                           |                                         |                               |       |  |
| roducts                          | Received                                   |         |             |                              |              |                 |                                           |                                         |                               |       |  |
| roducts<br>Search 🔻              | Received                                   |         |             |                              |              | withi           | n Product #, Desc                         | ription, Brand, V                       | Vendor Product #              |       |  |
| roducts<br>Search 💌<br>Product # | Received<br>Search Products<br>Description | Brand   | Ven<br>Prod | Purchase Unit<br>Description | Order<br>Qty | Received<br>Qty | Product #, Desc<br>Purchase<br>Unit Price | ription, Brand, 1<br>Expiration<br>Date | Vendor Product #<br>Exception | Total |  |

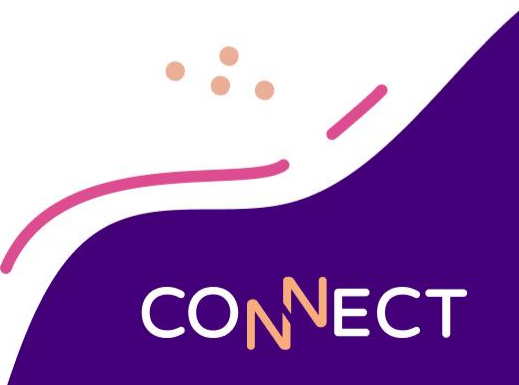

#### **Receiving Orders**

- Use the **search filters** to locate an outstanding order, then click on the blue **Receiving #** shown below
- Once opened you'll just need to **confirm** the quantities received
- Provide **exceptions** if you receive a different amount than was ordered
- Once **committed**, the products will be added to the site's inventory

| artland.      | () Heartland S  | ichool Solutions | i.         |                  |                   |                |      |              |             |            | T K       | ten 🗸 🚨 👩 |  |
|---------------|-----------------|------------------|------------|------------------|-------------------|----------------|------|--------------|-------------|------------|-----------|-----------|--|
| SAIC          | Home 🗲 In       | ventory 🕻 Ree    | ceiving    |                  |                   |                |      |              |             |            |           | <u>v</u>  |  |
| COF THE HOUSE | Receiving Type  | e:               | Vendor Ord | der              | - Receiv          | ed Date Start: | 3/2  | 1/2022       | 1           |            |           |           |  |
| nity          | Vendor:         |                  |            |                  | Receiv            | ed Date End:   | 3/2  | /2022        |             |            |           |           |  |
| nts           | Sending Site:   |                  |            |                  | - Delive          | ry Start Date: | 3/2  | 1/2022       |             |            |           |           |  |
|               | Receiving Site  |                  | Heartland  | High School      | - Delive          | ry End Date:   | 3/9  | /2022        |             |            |           |           |  |
|               | Fulfillment Sta | itus:            |            |                  | Comm              | itted:         |      |              |             |            |           |           |  |
| ts            | Invoice #:      |                  |            |                  | Purcha            | ise Order #:   |      |              |             |            |           |           |  |
| entory        | Entered By:     |                  |            |                  |                   |                |      |              |             |            |           |           |  |
| ng            |                 |                  |            |                  |                   |                |      |              |             |            |           |           |  |
| 9             |                 |                  |            |                  |                   |                |      |              | Reset       | Add Si     | arch      |           |  |
| ts:           |                 | Received         | Delivery   |                  | Receiving         |                |      | Receiving    | Fulfillment |            |           | Committed |  |
|               | Receiving #     | Date             | Date       | Vendor           | Site              | Invoice #      | PO # | Туре         | Status      | Entered By | Committed | Date      |  |
|               | 316             |                  | 03/09/2022 | Labatt Food Serv | Heartland High S. |                | 531  | Vendor Order | Unknown     | Ken        | No        |           |  |

#### Let's Receive our order in Mosaic

| Site:       Heartland High School       Purchase Order #:       124785         Invoice #:       956437         Products Received       Search Products       within Product #, Description, Brand, Vendor Product #         Product       Description       Brand       Purchase Unit       Quantity       Purchase       Expiration       Exception       To         990518-0       TACO Shells Yellow       MEX       6489       Case       2       2       17.2500       None       34.500         Sub Total       Sub Total       34.500         Shipping Fee       0.0       0.0       24.500       34.500                                                                                                    | Str:       readland High School       Purchase Order #:       124785         Invoice #:       956437         Products Received       Search Products,       within Product #, Description, Brand, Vendor Product #,         Product       Description       Brand       Yrod       Description         Product       Description       Brand       Yrod       Description       Ordered       Received       Unit Price       Date       Exception       Tot         990518-0       TACO Shells Yellow       MEX       6489       Case       2       2       17.2500       None       34.500         Shipping Fee         Receiving Invoice Total       34.500                                                                                                    | Vend  | dor:   |          |                    | Labatt Foo | d Services  |                              | Receive             | ad Date:             | 3/1/                          | 2022                    |                | m                        |
|----------------------------------------------------------------------------------------------------|----------------------------------------------------------------------------------------------------|-------|--------|----------|--------------------|------------|-------------|------------------------------|---------------------|----------------------|-------------------------------|-------------------------|----------------|--------------------------|
| Invoice #: 956437  Products Received  Search Products within Product #, Description, Brand, Vender Product # Product Description Brand Prod Description Brand Ven Purchase Unit Ordered Received Unit Price Expiration Date Exception To Date Exception To Date Exception Exception Exception E | Invoice *: 956437  Products Received  Search Products Utilin Product #, Description, Brand, Vender Product #, Description Brand Prod Description Brand Prod Description Description Comment: Comment: Com | Site: |        |          |                    | Heartland  | High Schoo  | oł                           | Purchas             | se Order #:          | 1247                          | 785                     |                |                          |
| Products Received       within Product #, Description, Brand, Vendor Product #         Product       Description       Brand       Prod       Purchase Unit       Quantity       Purchase       Expiration       Exception       To         990518-0       TACO Shells Yellow       MEX       6489       Case       2       2       17.2500       None       34.500         Sub Total       Sub Total       34.500         Shipping Fee       0.0       0.0       34.500                                                                                                    | Products Received         Search Product       Brand       Ven       Purchase Unit       Quantity       Purchase       Expiration       Exception       Totol         990518-0       TACO Shells Yellow       MEX       6489       Case       2       2       27.2500       None       34.500         Sub Total       Sub Total       34.500       Shipping Fee       0.000       0.000       0.000       0.000       0.000       0.000       0.000       0.000       0.000       0.000       0.000       0.000       0.000       0.000       0.000       0.000       0.000       0.000       0.000       0.000       0.000       0.000       0.000       0.000       0.000       0.000       0.000       0.000       0.000       0.000       0.000       0.000       0.000       0.000       0.000       0.000       0.000       0.000       0.000       0.000       0.000       0.000       0.000       0.000       0.000       0.000       0.000       0.000       0.000       0.000       0.000       0.000       0.000       0.000       0.000       0.000       0.000       0.000       0.000       0.000       0.000       0.000       0.000       0.000       0.000                                                                                                    | Invo  | ice #: |          |                    | 956437     |             |                              |                     |                      |                               |                         |                |                          |
| Search Products       within Product #, Description, Brand, Vendor Product #         Product       Description       Brand       Prod       Purchase Unit<br>Description       Quantity<br>Ordered       Purchase       Expiration       Exception       To         990518-0       TACO Shells Yellow       MEX       6489       Case       2       2       17.2500       None       34.500         State       Sub Total       Sub Total       34.500         Shipping Fee       0.01       0.01       0.01       0.01       0.01       0.01         Receiving Invoice Total       34.500       0.01       0.01       0.01       0.01       0.01                                                                                                    | Search Products       within Product #, Description, Brand, Vendor Product #         Product       Description       Brand       Prod       Description       Quantity<br>Ordered       Quantity<br>Received       Purchase       Expiration       Exception       Tree         990518-0       TACO Shells Vellow       MEX       6489       Case       2       2       17.2500       None       34.500         Sub Total       Sub Total       34.500         Shipping Fee       0.000         Accounting Tree in the product of the product of the produc                                                                                                    | P     | rod    | ucts Rec | eived              |            |             |                              |                     |                      |                               |                         |                |                          |
| Product       Description       Brand       Ven       Purchase Unit       Quantity<br>Ordered       Quantity<br>Received       Purchase       Expiration       Exception       Toto         990518-0       TACO Shells Yellow       MEX       6489       Case       2       2       17.2500       None       34.500         Ender       Comment:       Comment:       Sub Total       Sub Total       34.500         Receiving Invoice Total       S44.500       State       S44.500                                                                                                    | Product       Description       Brand       Ven       Purchase Unit<br>Description       Quantity<br>Ordered       Quantity<br>Received       Purchase<br>Unit Price       Expiration       Exception       Total         990518-0       TACO Shells Yellow       MEX       6489       Case       2       2       17.2500       None       34.50         Comment:       Comment:       Sub Total       Shipping Fee       0.         Receiving Invoice Total       34.50                                                                                                    |       | Search | Sea      | rch Products       |            |             |                              |                     | withi                | n Product #, Des              | cription, Brand,        | Vendor Product |                          |
| O         990518-0         TACO Shells Yellow         MEX         6489         Case         2         2         17.2500         Name         34.500           Comment:         Comment:         Sub Total         34.500         34.500         34.500           Receiving Invoice Total         34.500         34.500         34.500         34.500         34.500         34.500         34.500         34.500         34.500         34.500         34.500         34.500         34.500         34.500         34.500         34.500         34.500         34.500         34.500         34.500         34.500         34.500         34.500         34.500         34.500         34.500         34.500         34.500         34.500         34.500         34.500         34.500         34.500         34.500         34.500         34.500         34.500         34.500         34.500         34.500         34.500         34.500         34.500         34.500         34.500         34.500         34.500         34.500         34.500         34.500         34.500         34.500         34.500         34.500         34.500         34.500         34.500         34.500         34.500         34.500         34.500         34.500         34.500         34.500                                                                                                    | 990518-0       TACO Shells Yellow       MEX       6489       Case       2       2       17.2500       None       34.50         Sub Total       34.50       Shipping Fee       0       Shipping Fee       0         Receiving Invoice Total       34.500       34.500       34.500                                                                                                    |       |        | Product  | Description        | Brand      | Ven<br>Prod | Purchase Unit<br>Description | Quantity<br>Ordered | Quantity<br>Received | Purchase<br>Unit Price        | Expiration<br>Date      | Exception      | To                       |
| Comment: Sub Total 34.500<br>Shipping Fee 0.0<br>Receiving Invoice Total 34.500                                                                                                    | Comment:<br>Sub Total 34.50<br>Shipping Fee 0.<br>Receiving Invoice Total 34.500                                                                                                    | 3     | 0      | 990518-0 | TACO Shells Yellow | MEX        | 6489        | Case                         | 2                   | 2                    | 17.2500                       |                         | None           | 34.500                   |
| Sub Total 34.5000<br>Shipping Fee 0.00<br>Receiving Invoice Total 34.5000                                                                                                    | Sub Total 34.50<br>Shipping Fee 0.<br>Receiving Invoice Total 34.500                                                                                                    |       |        |          |                    |            |             |                              |                     |                      |                               |                         |                |                          |
| Receiving Invoice Total 34.5000                                                                                                    | Receiving Invoice Total 34.500                                                                                                    | -     |        | _        | Comment:           |            |             |                              |                     |                      |                               |                         |                |                          |
|                                                                                                    |                                                                                                    |       | -      |          | Comment:           |            |             |                              |                     |                      | Sub                           | Total                   |                | 34.500                   |
|                                                                                                    | Cance Commic                                                                                                    |       | Marrie |          | Comment:           |            |             |                              |                     | Receivin             | Sub<br>Shippin<br>g Invoice 1 | Total<br>g Fee<br>Fotal |                | 34.500<br>0.0<br>34.5000 |

#### **Instant Receiving Transactions**

- When no vendor order exist in the program you can add a transaction by going to Inventory > Receiving > Add
- Select a Site and Vendor, then key in the products and quantities that were delivered (you can use Product Groups to streamline this process)
- This is useful for Vendors that you are not using MBOH to order from, commonly Dairy, Produce, and Bakery vendors

#### **Product Availability**

- Check current district inventory levels for any product by going to Products > Maintenance
- From the Availability tab, see if another site has enough product to transfer to you

| eneral I                                                                                | em Information                                               | Notes | Attachments Availa                                                                                                    | bility Fulfillm                                                                                                   | ent                                                                                     |                                             |                                                                                                    |
|-----------------------------------------------------------------------------------------|--------------------------------------------------------------|-------|----------------------------------------------------------------------------------------------------|----------------------------------------------------------------------------------------------------|-----------------------------------------------------------------------------------------|---------------------------------------------|----------------------------------------------------------------------------------------------------|
| Site:<br>Site Type:                                                                     |                                                              |       | •                                                                                                    | Purchase Unit<br>Description:<br>Stock Unit                                                                       |                                                                                         |                                             |                                                                                                    |
| Status:                                                                                 |                                                              |       |                                                                                                    | Description:                                                                                                    |                                                                                         |                                             | Reset Search                                                                                                    |
| Product #                                                                               | Brand                                                        |       | Purchase Units                                                                                                    | Stock Units                                                                                                    | Status                                                                                  | Site #                                      | Cite A                                                                                                    |
|                                                                                         |                                                              |       | r di citase offics                                                                                                    | SLOCK OTHES                                                                                                    | Status                                                                                  | Site #                                      | Site                                                                                                    |
| .0001-001                                                                               | Bush                                                         |       | 1 Case/6/#10 can                                                                                                    | 0 #10 Can                                                                                                    | Available                                                                               | 11                                          | 150 - Soldier Creek Eleme                                                                                                    |
| .0001-001                                                                               | Bush                                                         |       | 1 Case/6/#10 can<br>6 Case/6/#10 can                                                                                                    | 0 #10 Can<br>0 #10 Can                                                                                            | Available<br>Available                                                                  | 11<br>12                                    | 150 - Soldier Creek Eleme<br>160 - Steed Elementary S                                                                                                    |
| 10001-001<br>10001-001<br>10001-001                                                     | Bush<br>Bush<br>Bush                                         |       | 1 Case/6/#10 can<br>6 Case/6/#10 can<br>8 Case/6/#10 can                                                                                                    | 0 #10 Can<br>0 #10 Can<br>0 #10 Can                                                                               | Available<br>Available<br>Available                                                     | 11<br>12<br>15                              | 150 - Soldier Creek Eleme<br>160 - Steed Elementary S<br>170 - Townsend Elementar                                                                                                    |
| .0001-001<br>.0001-001<br>.0001-001                                                     | Bush<br>Bush<br>Bush<br>Bush                                 |       | 1 Case/6/#10 can<br>6 Case/6/#10 can<br>8 Case/6/#10 can<br>5 Case/6/#10 can                                                                                                    | 0 #10 Can<br>0 #10 Can<br>0 #10 Can<br>0 #10 Can                                                                  | Available<br>Available<br>Available<br>Available                                        | 11<br>12<br>15<br>17                        | 150 - Soldier Creek Elemen<br>160 - Steed Elementary S<br>170 - Townsend Elementar<br>510 - Del Crest Middle Sch                                                                                                    |
| 10001-001<br>10001-001<br>10001-001<br>10001-001                                        | Bush<br>Bush<br>Bush<br>Bush<br>Bush<br>Bush                 |       | 1 Case/6/#10 can<br>6 Case/6/#10 can<br>8 Case/6/#10 can<br>5 Case/6/#10 can<br>3 Case/6/#10 can                                                                                                    | 0 #10 Can<br>0 #10 Can<br>0 #10 Can<br>0 #10 Can<br>0 #10 Can<br>0 #10 Can                                        | Available<br>Available<br>Available<br>Available<br>Available                           | 11<br>12<br>15<br>17<br>18                  | <ul> <li>150 - Soldier Creek Eleme</li> <li>160 - Steed Elementary S</li> <li>170 - Townsend Elementar</li> <li>510 - Del Crest Middle Sch</li> <li>515 - Jarman Middle School</li> </ul>                                               |
| 10001-001<br>10001-001<br>10001-001<br>10001-001<br>10001-001                           | Bush<br>Bush<br>Bush<br>Bush<br>Bush<br>Bush<br>Bush         |       | 1 Case/6/#10 can<br>6 Case/6/#10 can<br>8 Case/6/#10 can<br>5 Case/6/#10 can<br>3 Case/6/#10 can<br>4 Case/6/#10 can                                                                                            | 0 #10 Can<br>0 #10 Can<br>0 #10 Can<br>0 #10 Can<br>0 #10 Can<br>0 #10 Can<br>4 #10 Can                           | Available<br>Available<br>Available<br>Available<br>Available<br>Available              | 11<br>12<br>15<br>17<br>18<br>22            | 150 - Soldier Creek Elemen<br>160 - Steed Elementary S<br>170 - Townsend Elementar<br>510 - Del Crest Middle Sch<br>515 - Jarman Middle School<br>710 - Del City High School                                                            |
| .0001-001<br>.0001-001<br>.0001-001<br>.0001-001<br>.0001-001<br>.0001-001              | Bush<br>Bush<br>Bush<br>Bush<br>Bush<br>Bush<br>Bush<br>Bush |       | 1 Case/6/#10 can           6 Case/6/#10 can           8 Case/6/#10 can           5 Case/6/#10 can           3 Case/6/#10 can           4 Case/6/#10 can           16 Case/6/#10 can                             | 0 #10 Can<br>0 #10 Can<br>0 #10 Can<br>0 #10 Can<br>0 #10 Can<br>4 #10 Can<br>0 #10 Can                           | Available<br>Available<br>Available<br>Available<br>Available<br>Available<br>Available | 11<br>12<br>15<br>17<br>18<br>22<br>24      | 150 - Soldier Creek Elemen<br>160 - Steed Elementary S<br>170 - Townsend Elementary S<br>510 - Del Crest Middle Sch<br>515 - Jarman Middle School<br>710 - Del City High School<br>715 - Midwest City High S                            |
| 10001-001<br>10001-001<br>10001-001<br>10001-001<br>10001-001<br>10001-001<br>10001-001 | Bush<br>Bush<br>Bush<br>Bush<br>Bush<br>Bush<br>Bush<br>Bush |       | 1 Case/6/#10 can           6 Case/6/#10 can           8 Case/6/#10 can           3 Case/6/#10 can           4 Case/6/#10 can           16 Case/6/#10 can           16 Case/6/#10 can           3 Case/6/#10 can | 0 #10 Can<br>0 #10 Can<br>0 #10 Can<br>0 #10 Can<br>0 #10 Can<br>0 #10 Can<br>0 #10 Can<br>0 #10 Can<br>0 #10 Can | Available<br>Available<br>Available<br>Available<br>Available<br>Available<br>Available | 11<br>12<br>15<br>17<br>18<br>22<br>24<br>1 | 150 - Soldier Creek Elemen.<br>160 - Steed Elementary S<br>170 - Townsend Elementary S<br>510 - Del Crest Middle Sch<br>515 - Jarman Middle School<br>710 - Del City High School<br>715 - Midwest City High S<br>Amber Waves Elementary |

Create Ingredient

Add Item

Deactivate

Cancel

Save

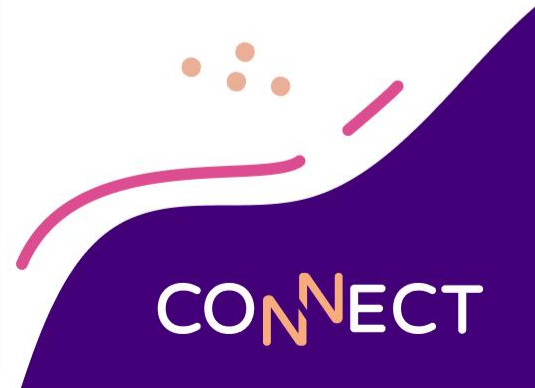

#### Site-to-Site Transfer

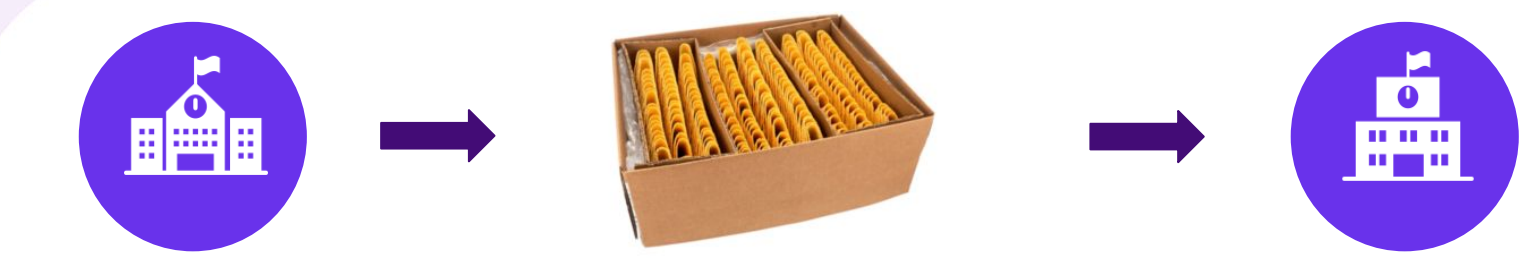

High School Inventory

Site-to-Site Transfer

Elementary School Inventory

- The products are now in the High School's inventory, but the Elementary School is going to need to borrow some product!
- By going to Inventory > Transfers > Add, you can tell Mosaic the original site, the destination site, and how many were transferred
- The manager at the sending site will always initiate the transfer

## CONNECT

#### Let's make the Transfer in Mosaic

| Receiving Site:<br>Heartland Elementary<br>Products Transferred | Heartland High Scho | ny.      | Transfer Date:<br>Status:     | 2/28/3<br>Reque     | 2022<br>sted               | 1                            |            |                           |   |  |
|-----------------------------------------------------------------|---------------------|----------|-------------------------------|---------------------|----------------------------|------------------------------|------------|---------------------------|---|--|
|                                                                 | 120101              |          | Requisition #:                |                     |                            |                              |            |                           |   |  |
| Products Tra                                                    | nsferred            |          |                               |                     |                            |                              |            |                           |   |  |
| Product #                                                       | Description         | Brand    | Quantity per<br>Purchase Unit | Quantity<br>On Hand | Product #, D<br>P/U<br>Qty | Purchase Unit<br>Description | S/U<br>Qty | Stock Unit<br>Description |   |  |
| 990518-001                                                      | TACO Shells Yellow  | MEX ORIG | 200 Each per Case             | 4 Case, 23 Each     | 2                          | Case                         | ō          | Each                      |   |  |
|                                                                 |                     |          |                               |                     |                            |                              |            |                           |   |  |
|                                                                 |                     |          |                               |                     |                            |                              |            |                           |   |  |
|                                                                 |                     |          |                               |                     |                            |                              |            |                           |   |  |
|                                                                 |                     |          |                               |                     |                            |                              |            |                           | × |  |
| Ramatve                                                         | Co                  | mment:   |                               |                     |                            |                              |            |                           |   |  |
|                                                                 |                     |          |                               |                     |                            |                              |            |                           | 2 |  |
|                                                                 |                     |          |                               |                     |                            |                              | ance       | Commit Say                |   |  |
|                                                                 |                     |          |                               |                     |                            |                              |            |                           |   |  |
|                                                                 |                     |          |                               |                     |                            |                              |            |                           |   |  |

#### Adjustments

Oh no! One of our cases of Yogurt has passed it's expiration date. It needs to be discarded and removed from the school's inventory.

- Inventory Adjustments are used to correct product on hand to maintain accurate inventory counts
- Items can be added or removed from a site by going to Inventory > Adjustments
   > Add
- Categorize each adjustment with a Reason and obtain reports

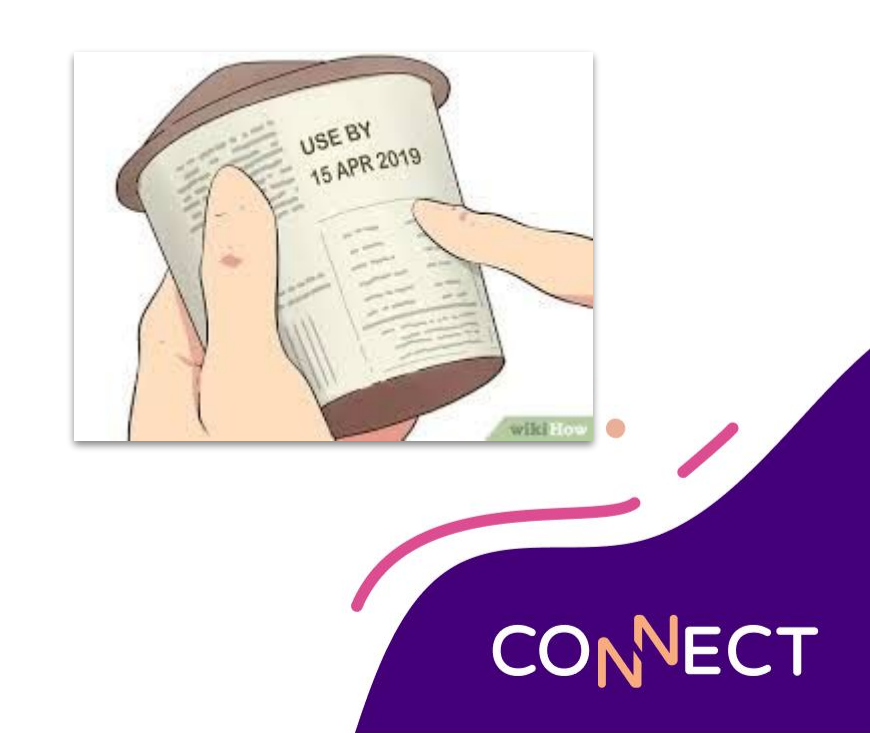

#### Let's enter an Adjustment in Mosaic

| Heartland.                                | Heartland S                              | chool Solutions   |                     |                                                                                         |                                                   |               |        |                  | 1                     | Ken 🖌 🖌          |        |
|-------------------------------------------|------------------------------------------|-------------------|---------------------|-----------------------------------------------------------------------------------------|---------------------------------------------------|---------------|--------|------------------|-----------------------|------------------|--------|
| MOSAIC                                    | Home 🗲 In                                | ventory 🗲 Adjustr | nents 🕻 Edit        |                                                                                         |                                                   |               |        |                  |                       |                  |        |
| Homa     Community     tongediants        | Site:<br>Product # or D<br>Product Categ | description:      | Heartland High Scho | ol Needs Attent<br>Active:<br>Adjustment #45 - 990518                                   | 3001:<br>3-001 : TACO                             | Shells Yellow | ~      | v<br>v           |                       |                  |        |
| <ul> <li>Redpet</li> <li>Menus</li> </ul> | Usage Categor<br>Storage Categ           |                   |                     | Site:<br>Quantity on Hand:<br>Adjustment Type:                                          | Heartland High<br>4 Case, 23 Each<br>Subtract (-) | School ·      |        |                  |                       |                  |        |
| Products     Inventory     Ordering       | Adjustment                               | Product #         | Description         | Purchase Unit Adjustment Amount:<br>Stock Unit Adjustment Amount:<br>Adjustment Reason: | 1<br>Damaged                                      | Case<br>Each  | tegory | Storage Category | Search<br>Qty on Hand | Needs<br>Attenti | Active |
| Bidding                                   | Enter                                    | 990442-001        | TACO SHELLS, BAKE   | Comment:                                                                                |                                                   |               | Food   | Stockroom        | 0 Case (240ct), 0 s   | No               | Yes *  |
| Reports     Setup                         | Enter                                    | 990518-001        | TACO Shelis Yeliow  | Product was damaged and is unusabl                                                      | e.<br>Cancel C                                    | oramit Save   | Food   | Stockroom        | 4 Case, 23 Each       | No               | Yes    |

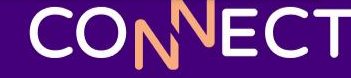

#### **Inventory Usage**

- Our taco supplies have reached the end of their journey
- The items have been cooked, served, and need to be withdrawn from inventory

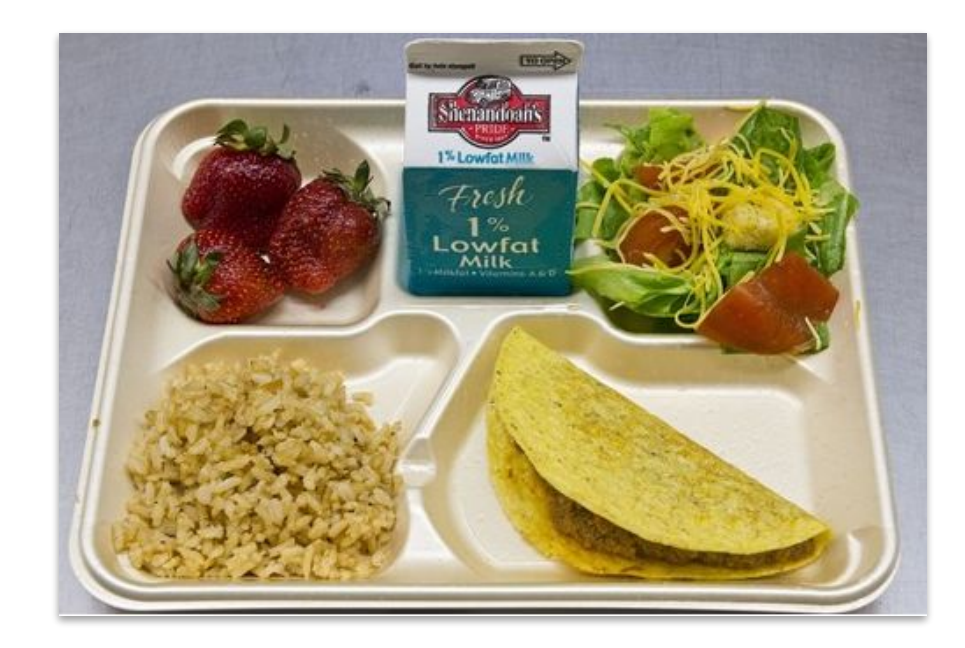

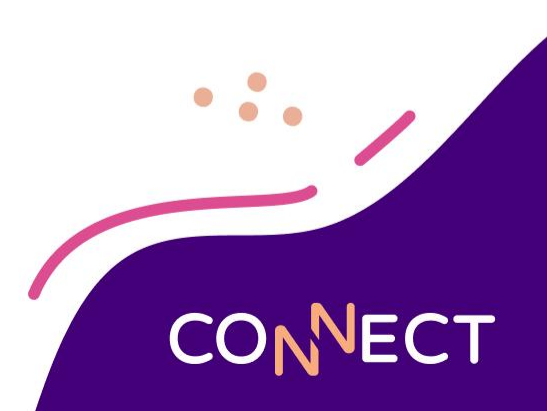

#### **Inventory Usage**

| Heartland. | <ol> <li>Heartland School Solutions</li> </ol> | 1                   |          |                               |                   |                      |                              |            |                           |
|------------|------------------------------------------------|---------------------|----------|-------------------------------|-------------------|----------------------|------------------------------|------------|---------------------------|
| OSAIC      | Home > Inventory > Us                          | sge 🗲 Edit          |          |                               |                   |                      |                              |            |                           |
| ne         | Site:                                          | Heartland High Scho | ot       | Usage Date:                   | 6                 | 2/28/2022            |                              | 11         |                           |
| nmunity    | Usage Reason:                                  | Lunch               |          | Number of Meals:              |                   | 330                  |                              |            |                           |
| edients    |                                                |                     |          |                               |                   |                      |                              |            |                           |
| pes        | Products Used                                  |                     |          |                               |                   |                      |                              |            |                           |
| 25         | Search 👻 Search                                | Products            |          |                               |                   | within Product #, De | escription, Brand            |            |                           |
| ucts       | Product #                                      | Description         | Brand    | Quantity per<br>Purchase Unit | Quantit<br>On Han | y P/U<br>d Oty       | Purchase Unit<br>Description | S/U<br>Oty | Stock Unit<br>Description |
| iventory   | 990518-001                                     | TACO Shells Yellow  | MEX ORIG | 200 Each per Case             | 4 Case, 23 Ea     | ch I                 | Case                         | 130        | Each                      |
| ring       |                                                |                     |          |                               |                   |                      |                              |            |                           |
| ing        |                                                |                     |          |                               |                   |                      |                              |            |                           |
| 0          |                                                |                     |          |                               |                   |                      |                              |            |                           |
|            |                                                |                     |          |                               |                   |                      |                              |            |                           |
|            | Traport Me                                     | nus                 | Comment: |                               |                   |                      |                              |            |                           |
|            |                                                |                     |          |                               |                   |                      |                              |            |                           |
|            |                                                |                     |          |                               |                   |                      |                              |            |                           |
|            |                                                |                     |          |                               |                   |                      |                              |            |                           |
|            |                                                |                     |          |                               |                   |                      |                              |            |                           |
|            |                                                |                     |          |                               |                   |                      |                              | _          |                           |

There are two ways to enter Inventory Usage:

- Automatically for menu items
- Manually for non-menu items

**IECT** 

Use the Update Inventory feature to withdraw menu items or you can access the Inventory section to add a new Usage transaction for non-menu items such as paper and supplies.

### Let's enter our Usage into Mosaic

|                                     |                |           |                | Mo            | nday, June     | 21, 2021      |                |               |                   | Prev Day N | lext Day  |          |
|-------------------------------------|----------------|-----------|----------------|---------------|----------------|---------------|----------------|---------------|-------------------|------------|-----------|----------|
|                                     |                |           | Plann          | ied           | Offer          | ed            |                | Serv          | ved               |            |           |          |
| Recipe Name                         |                | Portion   | Reim-<br>burse | A La<br>Carte | Reim-<br>burse | A La<br>Carte | Reim-<br>burse | A La<br>Carte | Short<br>Leftover | Waste      | Temp (°F) | Comment  |
| leal Totals                         |                |           | 100            | 0             | 100            | 0             | 100            | 0             | 0                 | 0          |           | <b>^</b> |
| ANCAKES PQ I                        | <u>History</u> | EACH      | 100            | 0             | 100            | 0             | 100            | 0             | 0                 | 0          | 0         |          |
| YRUP, PANCAKE                       | History        | 1 TBSP    | 100            | 0             | 100            | 0             | 100            | 0             | 0                 | 0          | 0         |          |
| eef Breakfast Sausage Patty         | <u>History</u> | EACH      | 100            | 0             | 100            | 0             | 100            | 0             | 0                 | 0          | 08        |          |
| ANANAS PQ H                         | History        | EACH      | 100            | 0             | 100            | 0             | 100            | 0             | 0                 | 0          | 0         |          |
| ilk, Moo-Moo Dairy, Nonfat Cho PQ I | <u>History</u> | HALF PINT | 85             | 0             | 85             | 0             | 85             | 0             | 0                 | 0          | 0         |          |
| ilk, Moo-Moo Dairy, Skim            | <u>History</u> | HALF PINT | 15             | 0             | 15             | 0             | 15             | 0             | 0                 | 0          | 0         |          |
| ACON, TWO STRIPS                    | <u>History</u> | 1         | 100            | 0             | 100            | 0             | 100            | 0             | 0                 | 0          | 0         |          |
| ORN: canned, yellow PQ H            | History        | CUP       | 100            | 0             | 100            | 0             | 100            | 0             | 0                 | 0          | 0         |          |

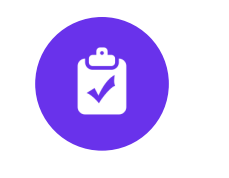

### **Physical Counts**

...

#### **Physical Counts**

- Prepare for the count by going to Inventory > Physical Counts > Add
- Customize the worksheet to sort & group the items how you want
- Print a list of all inventory available for a particular site to use while hand-counting the inventory items

| HARRISC    | N HIGH SCHOOL                |                  |                     |      |                  |                        | 2/12            | 2/21 - 2/12/2 |
|------------|------------------------------|------------------|---------------------|------|------------------|------------------------|-----------------|---------------|
| Primary \$ | Sort Order: Product Category |                  | Sec                 | on   | dary Sort Order: | Description            | n               |               |
| Cooler     |                              |                  |                     |      |                  |                        |                 |               |
| Product #  | Description                  | Brand            | Product<br>Category | CMDT | Purchase         | Units                  | Stock U         | inits         |
|            |                              |                  |                     |      | Actual Quantity  | Description            | Actual Quantity | Description   |
| 867456-001 | CHICKEN FINGERS, TYSON       | TYSON            | BEANS, CN           | ×    |                  | Case/6/#10<br>can      |                 | #10 can       |
| 124-001    | Lupini Beans                 |                  | BEANS, CN           |      |                  | Case/12/Jar            |                 | Jar           |
| 10031-001  | JUICE, APPLE-CHERRY          | ARDMORE<br>FARMS | BEV                 |      |                  | Case/96/5.2<br>oz      |                 | Carton 4.75   |
| 10032-001  | Juice, Grape 100%            | Vryfin           | BEV, FR             |      |                  | Case 24/8 oz<br>Carton |                 | Carton 8 oz   |
| 10038-001  | Dressing Ranch Light         | Kraft            | COND                |      |                  | Case 4/1 gal           |                 | Gallon        |
| 10039-001  | Sauce Marinara Nutritional   | Redpak           | COND                |      |                  | Case/6/Can<br>#10      |                 | Can #10       |
| 10041-001  | Sauce Tartar 9gm sqz         | Amrcna           | COND                |      |                  | Case 200               |                 | Packet        |
| 700-001    | Cheese, American RF/RS 160   | Bongard          | DAIRY, FR           |      |                  | Case 6/5#<br>LOAF      |                 | Load 5#       |
| 701-001    | Cheese, American Ylw 160 sl  |                  | DAIRY, FR           | x    |                  | Case                   |                 | Loaf 5#       |
| 709.001    | Sour Cream                   |                  | DAIDY CD            |      |                  | Container              |                 | Container     |

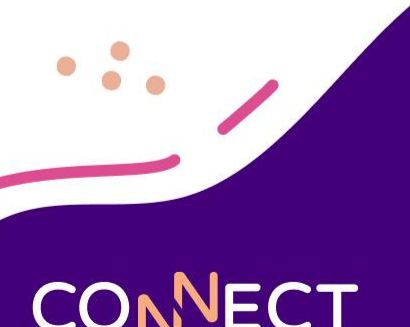

#### **Enter Physical Count**

• After counting your products enter your open your Inventory session to enter in your Physical Counts

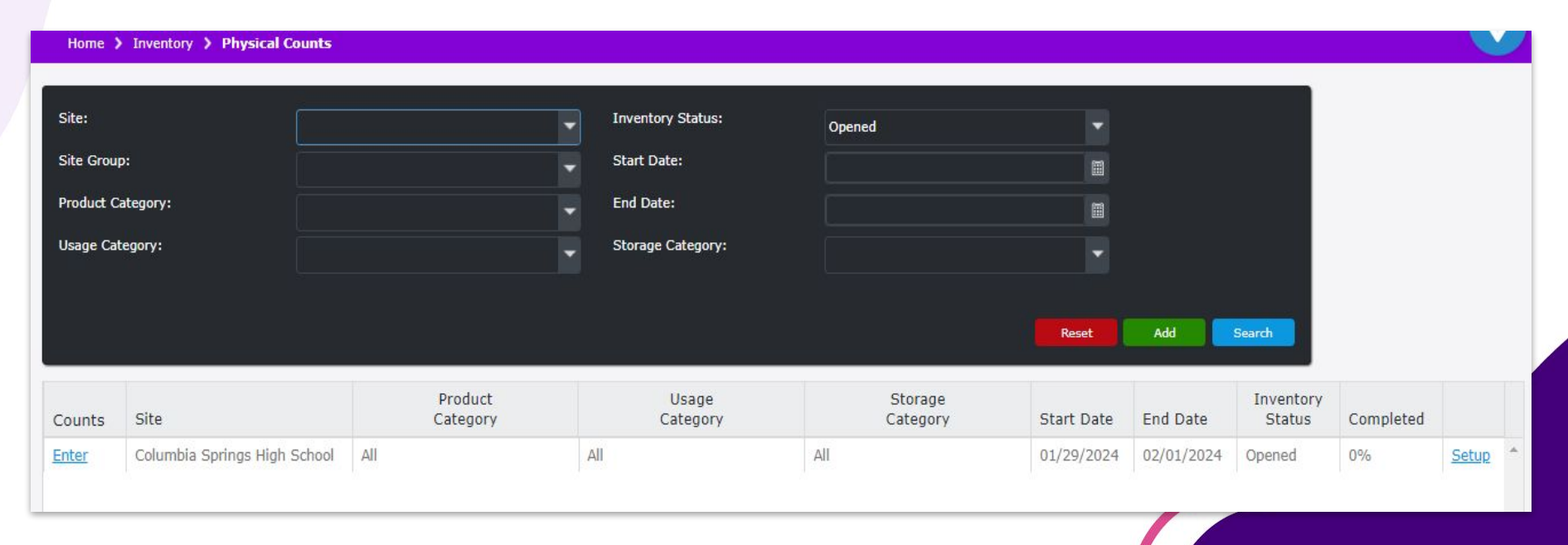

CONNECT

#### **Entering Physical Counts**

#### Home > Inventory > Physical Counts > Enter Physical Count : Site 2 - Columbia Springs High School

|                           |         |             |       | Show Less |
|---------------------------|---------|-------------|-------|-----------|
| Product # or Description: | Status: | Uncommitted |       |           |
| Product Category:         |         |             |       |           |
| Usage Category:           |         |             |       |           |
| Storage Category:         |         |             |       |           |
|                           |         |             | Pecet | Search    |

| Product # | Description              | Brand  | Product<br>Category | Usage<br>Category | Storage<br>Category | P/U<br>Qty | Purchase Unit<br>Description | S/U<br>Qty | Stock Unit<br>Description | Commit<br>Date | Estimated Value<br>on Hand |
|-----------|--------------------------|--------|---------------------|-------------------|---------------------|------------|------------------------------|------------|---------------------------|----------------|----------------------------|
| 10000-001 | Beans, Green Mix Cut     | Unipro | VEG                 | PURCH             | FRZ                 | [1]        | Case/6/#10 can               | 1          | #10 can                   |                | 23.3333 ^                  |
| 100-001   | Flatbread Original       |        | BAKE                | PURCH             | FRZ                 | 1          | Case                         | 5          | 7 Ct Pack                 |                | 30.7417                    |
| 10001-001 | Beans, baked             | Bush   | VEG                 | PURCH             | STKRM               | [1]        | Case/6/#10 can               | 0          | #10 Can                   |                | 30.3400                    |
| 10001-002 | Beans, baked             |        | VEG                 | PURCH             | STKRM               | 1          | Case/4/#10 Can               | 0          | #10 can                   |                | 25.0000                    |
| 10002-001 | Beans, Black L/Sod       | Tyson  | VEG                 | PURCH             | WH BIN 1            | 0          | Case/6/#10 can               | 1          | #10 Can                   |                | 3.3050                     |
| 10002-002 | Beans, Black L/Sod       | Brand2 | VEG                 | PURCH             | WH BIN 1            |            | Case/4/#10 Can               |            | #10 can                   |                | 0.0000                     |
| 10003-001 | Tomato, Fresh 10#        |        | VEG                 | PURCH             | CLR                 |            | Case                         |            | 10# box                   |                |                            |
| 10003-002 | Tomato, Fresh 10#        |        | VEG                 | PURCH             | CLR                 |            | Box 30Lb                     |            | LB                        |                | 0.0000                     |
| 10004-001 | Tomatoes, Diced in Juice |        | VEG                 | PURCH             | STKRM               |            | Case /6/Bag 106oz            |            | Bag 106 oz                |                | 0.0000 🗸                   |
| Clear     |                          |        |                     |                   |                     |            |                              |            | Zero Uncounter            | d Save         | Commit Close               |

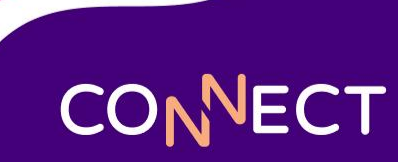

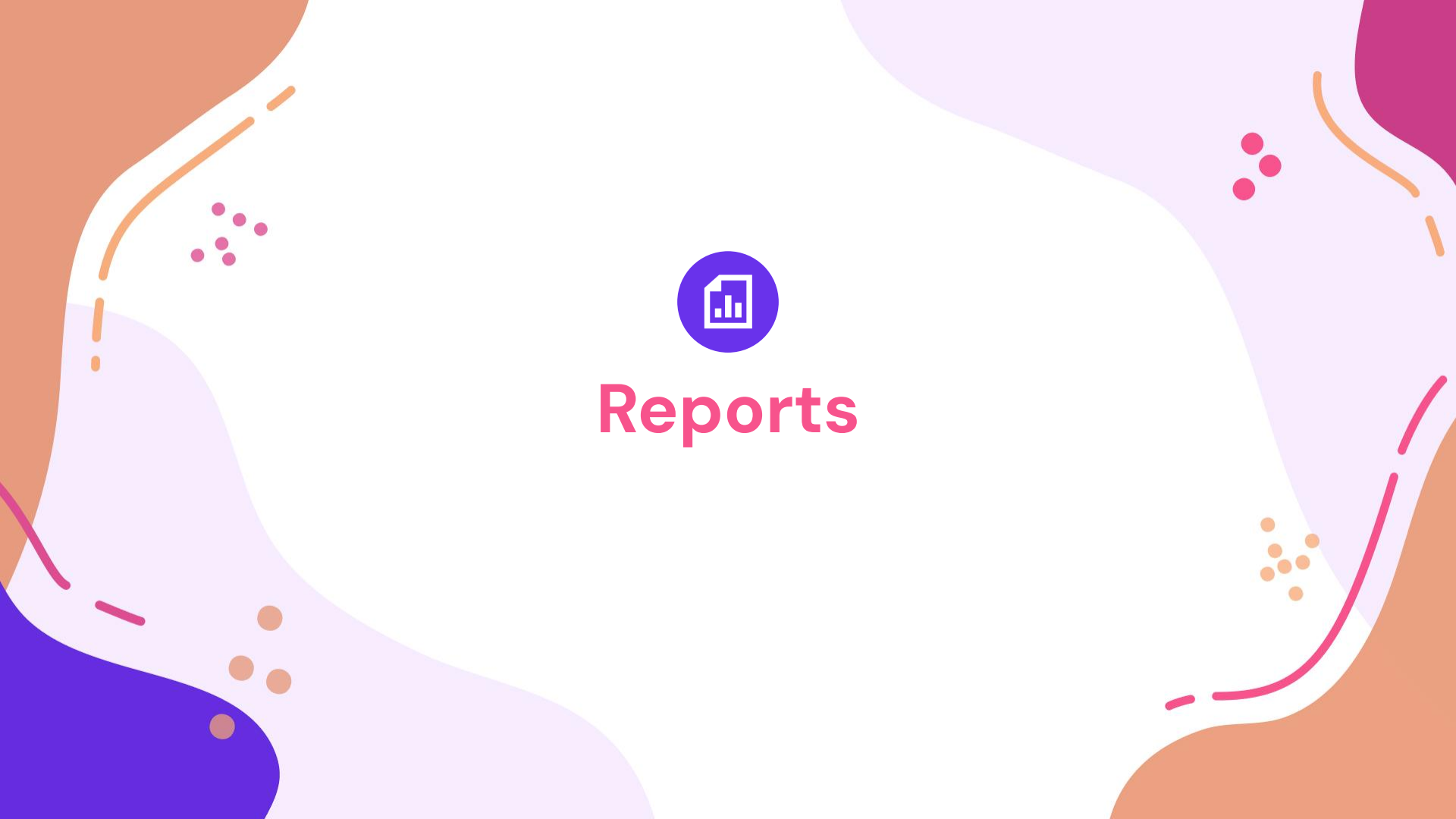

#### **Report Favorites**

• Organize the reports you use most often in your Favorites section

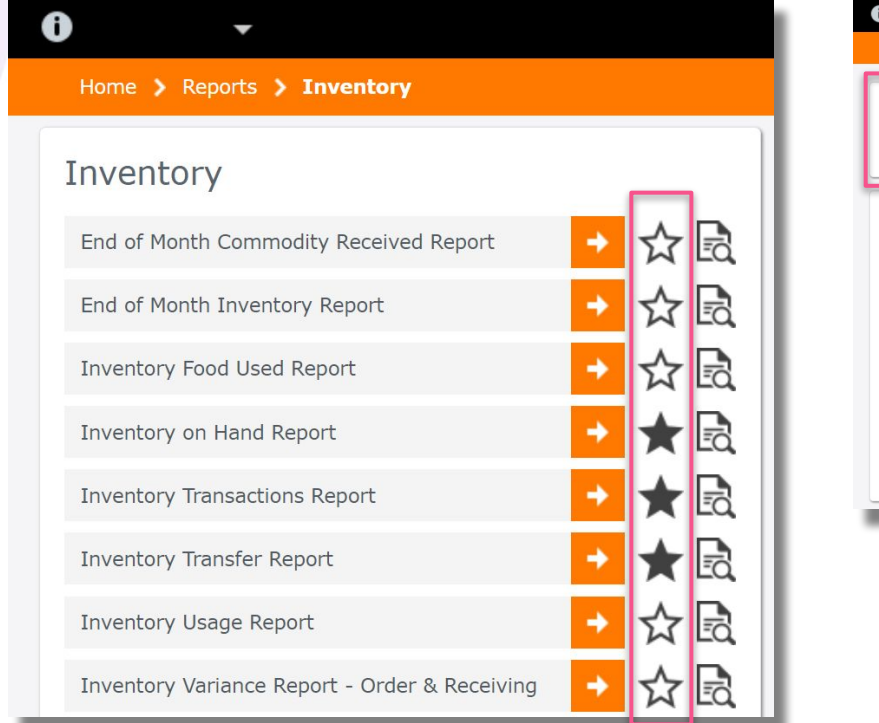

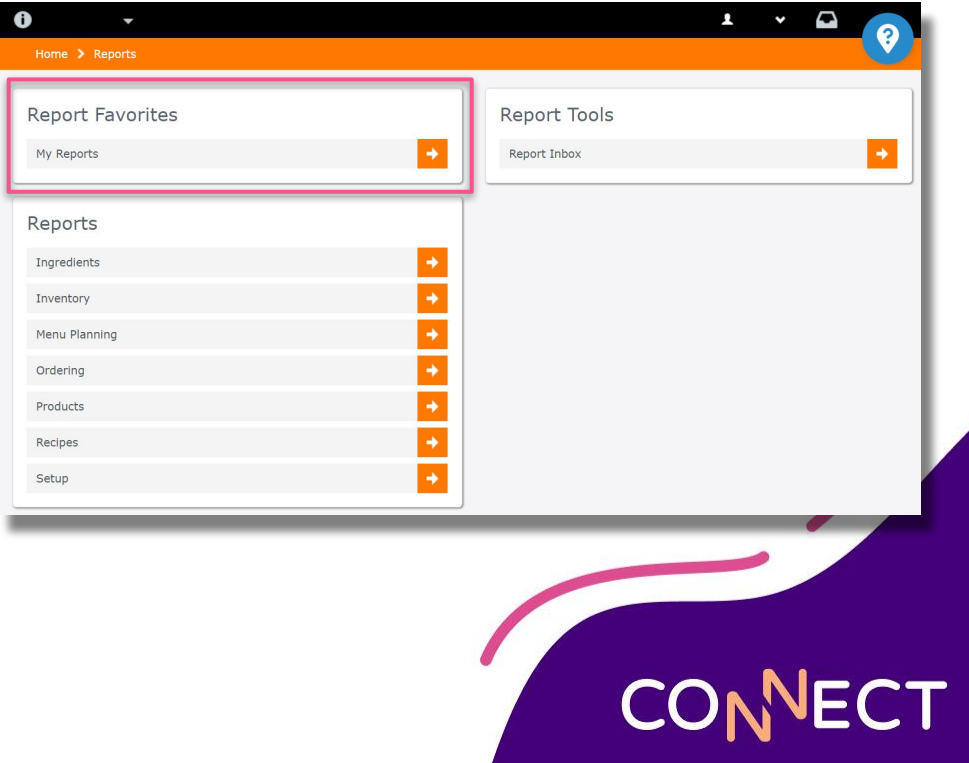

#### **Report Parameters & Filters**

• Click in the empty area of the fields to customize what's being printed

| Home > Reports > Invento  | ory > Inventory on Hand Report |                     |             |         |
|---------------------------|--------------------------------|---------------------|-------------|---------|
|                           |                                |                     |             |         |
| Inventory on Hand         | Report                         |                     |             |         |
| Site:                     | HARRISON HIGH SCHOOL           | Report Type:        | Summary     | -       |
| Site Group:               |                                | Receive Start Date: |             |         |
| Product Category:         |                                | Receive End Date:   |             | <b></b> |
| Usage Category:           |                                | Order By:           | Description | -       |
| Storage Category:         |                                | Display Type:       | PDF         | -       |
| Product # or Description: |                                | Consolidated:       | No          |         |
|                           |                                | _                   |             |         |
|                           |                                |                     |             | View    |

CONNECT

#### **Inventory on Hand Report**

- Lists each of the sites' Products in the desired format
- Can sort by Commodity, Purchased, or All
- Detailed, Summary, or Summary w/ Category Breakdown

| Report Type:<br>Consolidated: | Summary<br>No         |       |                     | Orde              | er By:           | Des                  | cription              |                      |               |               |
|-------------------------------|-----------------------|-------|---------------------|-------------------|------------------|----------------------|-----------------------|----------------------|---------------|---------------|
| ISENHOWER                     | ELEMENTARY - 9        |       |                     |                   |                  |                      |                       | ~                    |               |               |
| Product<br>Number             | Description           | Brand | Product<br>Category | Usage<br>Category | Storage Category | Purch<br>Unit<br>Qty | Unit                  | Stock<br>Unit<br>Qty | Unit          | Extended Cost |
| 8675318-001                   | APPLE COBBLER         |       | FP                  |                   |                  | 1                    | Case                  | 0                    | SERVINGS      | \$15.0000     |
| 4004-001                      | Apple Slices Pkg USA  |       | FRUIT, FR           | PURCH             | CLR              | 5                    | Case/100/Pouch<br>2oz | 0                    | Pouch 2 oz    | \$147.7000    |
| 10049-001                     | Banana Raw            |       | FRUIT, FR           |                   |                  | 7                    | Box 10Lb              | 2.2                  | Each          | \$35.3667     |
| 10001-001                     | Beans, baked          | Bush  | VEG                 | PURCH             | STKRM            | 1                    | Case/6/#10 can        | 1.5                  | #10 Can       | \$37.5000     |
| 203-001                       | Beef Taco meat RF, RS |       | BEEF, FR            | PURCH             | FRZ              | 1                    | Case/6/Bag 5#         | 0                    | Bag 5#        | \$76.8600     |
| 10007-001                     | Vegetables, Mxd Capri |       | VEG, FZ             | PURCH             |                  | 2                    | Case/12/Bag 2#        | 0                    | Bag 2#        | \$39.5600     |
|                               |                       |       |                     |                   |                  |                      |                       |                      | Total Cost:   | \$351.99      |
|                               |                       |       |                     |                   |                  |                      |                       | Gran                 | d Total Cost: | \$351.99      |

#### **Inventory Transactions Report**

- Lists every time inventory counts were modified for each Product
- Use the search filters to refine which transactions to print

| Invento<br>All Sites | nventory Transactions       Heartland School Soluti         All Sites       6/1/19 - 2/19 |                            |                            |                   |                             |                      |         |          |                 |           |               |  |
|----------------------|-------------------------------------------------------------------------------------------|----------------------------|----------------------------|-------------------|-----------------------------|----------------------|---------|----------|-----------------|-----------|---------------|--|
| Unit:<br>Order By:   |                                                                                           | Stock Units<br>Transaction | Date                       |                   |                             | Report Ty            | ype:    | Detailed |                 |           |               |  |
| Adams Elei           | mentary - 5                                                                               |                            |                            |                   |                             |                      |         |          |                 |           |               |  |
| Transaction<br>Type  | Transaction<br>Date                                                                       | From                       | То                         | Product<br>Number | Description                 | Reason/<br>Exception | Comment | Unit Qty | Unit            | Unit Cost | Extended Cost |  |
| Receiving            | 6/19/2019                                                                                 | Sysco                      | Adams<br>Elementary -<br>5 | 60001-001         | Chicken Patty               |                      |         | 300      | Patty 2.9<br>oz | \$0.8083  | \$242.50      |  |
| Adjustment           | 6/19/2019                                                                                 | Adams<br>Elementary - 5    | Adams<br>Elementary -<br>5 | 902428-001        | MILK,CHOCOLATE,F<br>AT FREE | Spoilage             |         | -40      | Carton          | \$0.2150  | (\$8.60)      |  |
| Adjustment           | 6/19/2019                                                                                 | Adams<br>Elementary - 5    | Adams<br>Elementary -      | 902428-001        | MILK,CHOCOLATE,F            | Spoilage             |         | -10      | Carton          | \$0.2150  | (\$2.15)      |  |

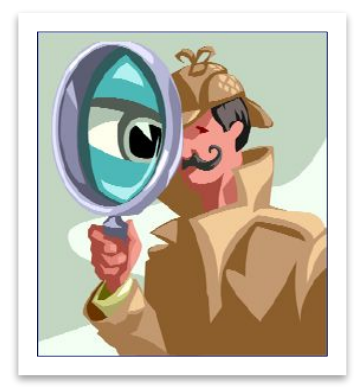

#### **Inventory Usage Report**

- Summarizes site withdrawals with amounts and dollar value
- Calculates Average Cost Per Meal based on Meal Counts

|            |                    | Date       | p By:                  | Grou       |       | EMENTARY           | Site:                              |                            |
|------------|--------------------|------------|------------------------|------------|-------|--------------------|------------------------------------|----------------------------|
| Lunch      |                    |            |                        |            |       |                    | 21<br>R ELEMENTARY - 9             | January 4, 20<br>EISENHOWE |
| Total Cost | S/U<br>Description | S/U<br>Qty | P/U<br>Description     | P/U<br>Qty | CMDTY | Product Category   | Description                        | Product #                  |
| \$5.2500   | Head #1            | 6          | Case/8/head            | 0          |       | Vegetables, Fresh  | Lettuce                            | 10011-001                  |
| \$36.7350  | Bag 4.5#           | 3          | Case 6/4.5# Bag        | 1          |       | Vegetables, Frozen | Fries, KK Gen 7 1/2*               | 10027-001                  |
| \$25.5000  | Bag                | 0          | Bag                    | 1          |       | Dry                | Flour Wheat                        | 10043-001                  |
| \$8.7500   | Can 5#             | 0          | Can 5 #                | 1          |       | Dry                | Shortening                         | 10054-001                  |
| \$0.6667   | 2# canister        | 1          | Case/12/2#<br>canister | 0          |       | Spices             | Salt Table                         | 1204-001                   |
| \$399.5200 | Patty 3 oz         | 27         | Case/50/Patty 3<br>oz  | 4          |       | Beef, Frozen       | Beef, Patty, 85/15 LN Meat,<br>CKD | 204-001                    |
| \$14.0000  | #10 Can            | 0          | Case                   | 1          |       | Fruit              | Peaches, Slcd Sal USA              | 4001-001                   |
|            | 0                  | 0          | Bag #10                | 4          |       | Des                | Sugar Cranulated                   | 000 004                    |

#### **Inventory Transfers Report**

• Summarizes site-to-site transfers with amounts and dollar value

| nventory Tran                                   | sfer Report             |                           |                |                  | ł       | leartland Sch | ool Solutions<br>All Dates |
|-------------------------------------------------|-------------------------|---------------------------|----------------|------------------|---------|---------------|----------------------------|
| Comments Included:                              | Yes                     |                           |                | Order By:        | Pi      | roduct #      |                            |
| Adams Elementary - 5<br>July 18, 2017 - Transfe | r # 26                  |                           |                |                  |         | Transfer St   | tatus: Received            |
| Product #                                       | Product Description     | Product Category          | Usage Category | Storage Category | P/U QTY | S/U QTY       | Cost                       |
| 11124-001                                       | CARROTS, RAW            | Fruits, Vegetables, Fresh | Purchased Food | Cooler           | 1       | 1             | \$12.7875                  |
| 9003-001                                        | APPLES, FRESH           | Fruits, Vegetables, Fresh | Purchased Food | Stockroom        | 1       | 1             | \$25.8871                  |
| 902432-001                                      | BEANS, SNAP, GREEN, CND | Beans, Canned             | Purchased Food | Stockroom        | 8       | 1             | \$141.2017                 |
| November 10, 2017 - T                           | ransfer # 38            |                           |                | 1                |         | Transfer St   | tatus: Received            |
| Product #                                       | Product Description     | Product Category          | Usage Category | Storage Category | P/U QTY | S/U QTY       | Cost                       |
| 02-001                                          | ROLLS, HAMBURGER WW     | Breads and Grains         | Purchased Food | Stockroom        | 6       | 0             | \$0.0000                   |
| October 05, 2016 - Tra                          | nsfer # 1               |                           |                |                  |         | Transfer Sta  | tus: Requested             |
| Product #                                       | Product Description     | Product Category          | Usage Category | Storage Category | P/U QTY | S/U QTY       | Cost                       |
| 18967-001                                       | BREAD, WHEAT            | Breads and Grains         | Purchased Food | Stockroom        | 1       | 0             |                            |

CONNECT

#### Gain Knowledge Using the Help Tab

Access the support section for program walkthroughs, view the guides, and more!

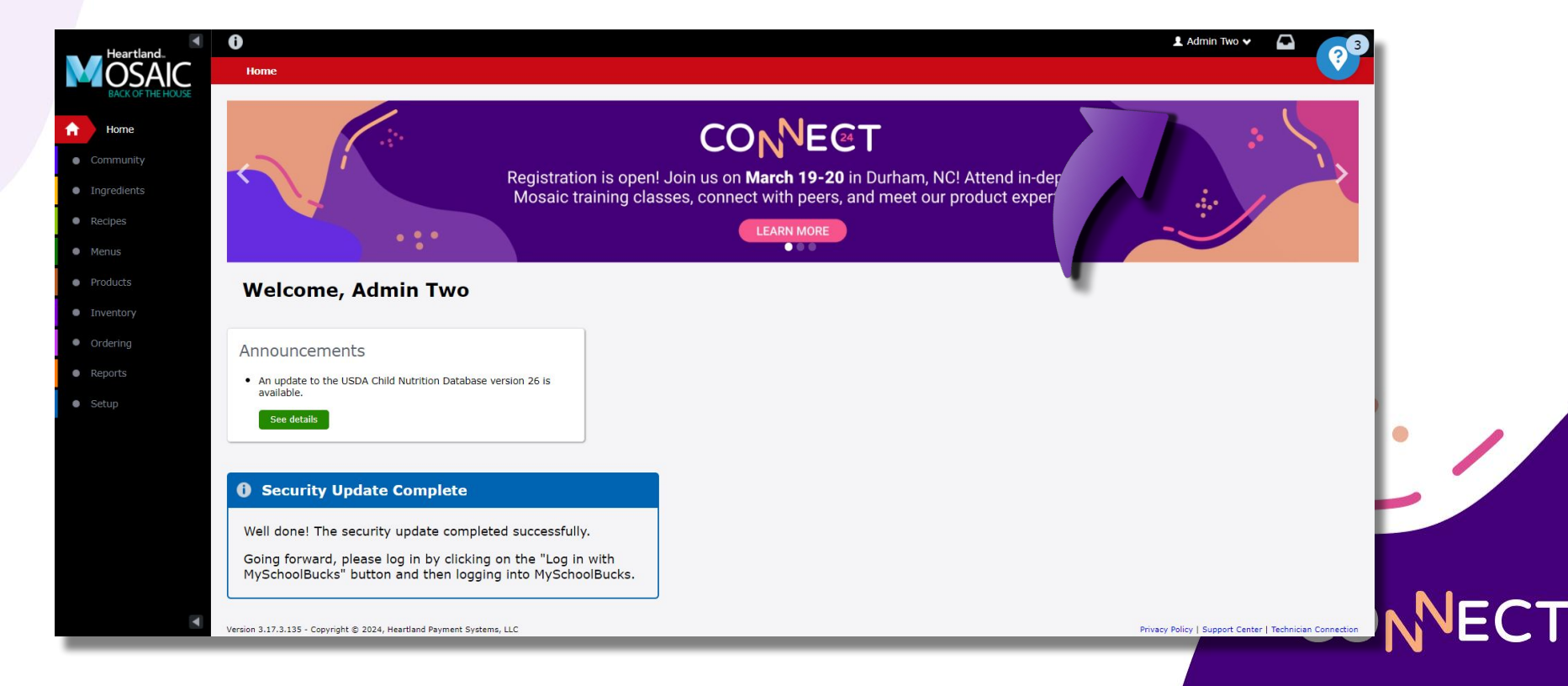

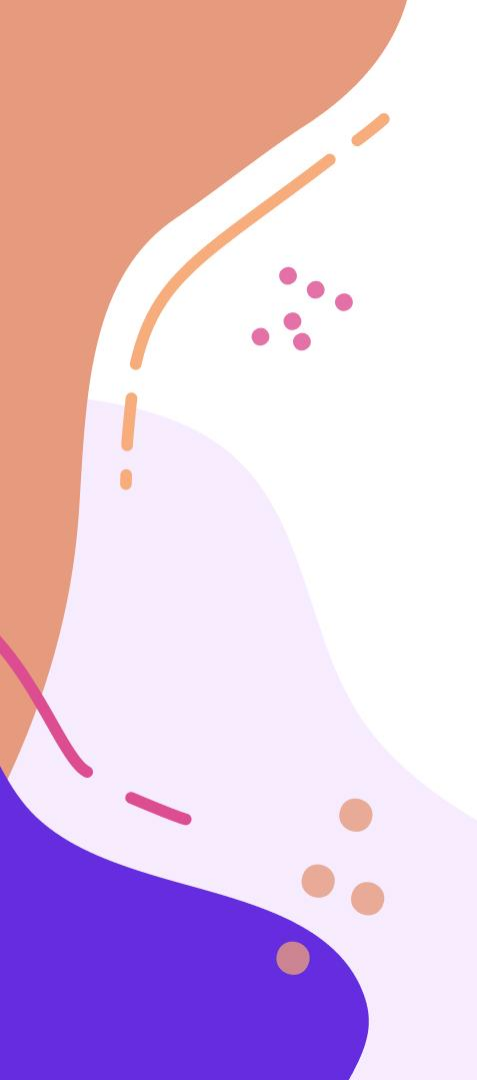

### **Need Help?**

**Phone Support** 1-800-724-9853, say "Mosaic Back of House"

**Email Support** 

MosaicMPSupport@e-hps.com

#### **Additional Resources**

help.heartlandschoolsolutions.com

#### Available in the Help Menu

HSS University Training Videos User Guides Knowledge Articles

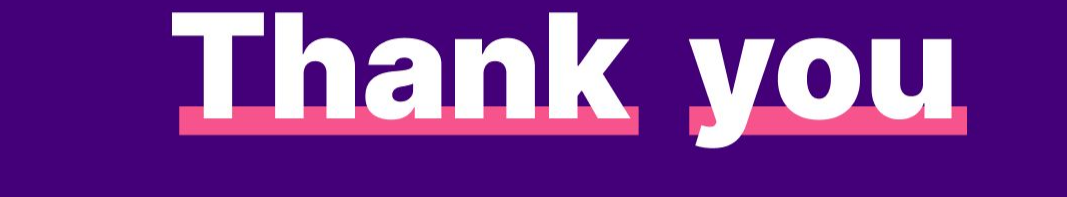

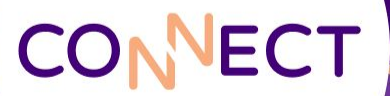